## INSTRUKCJA SKŁADANIA WNIOSKU REKRUTACYJNEGO

Szanowni Rodzice, instrukcja składania wniosku rekrutacyjnego w roku szkolnym 2025/2026:

1. W wyszukiwarce wpisujemy: <u>https://nabor.pcss.pl/swarzedz</u>

## 2. Wybieramy hasło: PRZEDSZKOLE

3. U góry po lewej stronie pod ikonkami wybieramy hasło: Wypełnij wniosek

4. Po prawej stronie wybieramy opcję: Wypełnij wniosek (pod hasłem: Nie mam konta)

5. *Krok nr 1* Wypełniamy dane dziecka, dane rodziców, dane kontaktowe, zaznaczamy odpowiadające kryteria.

Krok nr 2 Wybieramy 3 placówki zgodnie z kolejnością preferencji.

*Krok nr 3* Nadajemy hasło do konta (hasło proszę pamiętać, będzie potrzebne na kolejnych etapach rekrutacji).

6. Wybieramy opcję: MOJE KONTO

7. Rozwijamy opcję pod hasłem: WYBIERZ AKCJĘ i mamy dwie możliwości podpisania wniosku:

**Opcja nr 1** Wybieramy POBIERZ WNIOSEK, drukujemy i podpisujemy ręcznie (WAŻNE, żeby były podpisy obojga Rodziców), następnie podpisany skanujemy (lub wykonujemy zdjęcie) i zapisujemy jako załącznik w systemie, następnie klikamy opcję POWRÓT.

**Opcja nr 2** Wybieramy PODPISZ DOKUMENT i podpisujemy profilem zaufanym (WAŻNE, żeby były podpisy obojga Rodziców), następnie klikamy opcję POWRÓT.

8. Do wniosku należy dołączyć załączniki zgodnie z wybranymi kryteriami (Wybierz akcję -> Załączniki):

- wielodzietność rodziny kandydata oświadczenie do pobrania w plikach;
- niepełnosprawność kandydata/jednego z rodziców kandydata/obojga rodziców/rodzeństwa kandydata kopia orzeczenia o niepełnosprawności;
- samotne wychowywanie dziecka/objęcie pieczą zastępczą oświadczenie do pobrania w plikach;
- dziecko obojga Rodziców uczących się w systemie dziennym/pracujących/prowadzących działalność – zaświadczenia ze szkoły/uczelni/pracy/CEiDG;
- dziecko, którego Rodzice rozliczali podatek dochodowy od osób fizycznych w Gminie Swarzędz w ostatnich 5 latach oświadczenie do pobrania w plikach;
- dziecko, które zostało poddane obowiązkowym szczepieniom ochronnym oświadczenie do pobrania w plikach, zaświadczenie od lekarza, kopia ostatniej strony książeczki zdrowia;
- dziecko, którego rodzeństwo uczęszcza do tej samej placówki oświadczenie do pobrania w plikach;
- dziecko z rodziny objętej wsparciem asystenta rodziny oświadczenie do pobrania w plikach

9. Klikamy *POWRÓT*, następnie na czerwonym tle klikamy *"ZŁÓŻ WNIOSEK"*. Prawidłowe przeprowadzenie procedury będzie wskazywał STATUS wniosku jako "ZŁOŻONY W REKRUTACJI......", a po zaakceptowaniu przez przedszkole "ZWERYFIKOWANY".